# Anleitung: Brandschutznachweis Al4Fire

# Allgemeines

Mit dem «Brandschutznachweis» wird die Baueingabe einfacher. Sie können das Dokument als Beilage Ihres Baueingabedossiers einreichen. Die zuständige Behörde prüft den «Brandschutznachweis» zusammen mit den weiteren eingegebenen Dokumenten auf Vollständigkeit, Nachvollziehbarkeit und Plausibilität und setzt die erforderlichen Auflagen fest.

# 1. Neues Projekt starten

Sie befinden sich auf der Startseite für ein neues Projekt. Links sehen Sie die Schritt-für-Schritt-Navigation mit allen Themenbereichen (z. B. "Qualitätssicherung im Brandschutz", "Rettungswege" etc.). Sie starten automatisch bei "Einführung".

### 2. Projektdaten eingeben

### Bauvorhaben:

- Name des Bauvorhabens: z. B. "Neubau MFH Thunersee"
- Projektbeschreibung: z. B. "Wohngebäude mit 6 Einheiten"
- Adresse: Postleitzahl, Straße, Hausnummer

### Ersteller:in des Brandschutznachweises:

- Vorname, Name
- Funktion im Projekt: z. B. "Planer:in"
- Unternehmen & Kontaktdaten

### Bauherrschaft und QS und weitere Fragen zum Brandschutz

- Wählen Sie aus, ob respektive wie Sie in Ihrem Projekt den Brandschutz in den entsprechenden Themen sicherstellen.
- Die grünen und roten Symbole geben nach ihrer Auswahl der Frage, Auskunft ob die Brandschutzanforderungen durch Ihre Antwort erfüllt sind. Erscheint ein rotes Symbol, gibt es die Möglichkeit ein Textfeld zu befüllen mit Zusatzinformationen wie z.B. der Brandschutz erfüllt wird.
- Beachten Sie: Bei den Mindestanforderungen listen wir die Varianten, die gemäss Brandschutzvorschriften zulässig sind. Falls Sie eine alternative Lösung umsetzen, wählen die Sie die Variante, die dieser Lösung am nächsten kommt, und vermerken die Abweichung im Feld «Bemerkungen/Abweichungen»

# 3. Projektcode sichern für späteres Weiterarbeiten am Brandschutznachweis

- Sobald Sie mindestens die erste Eingabemaske **"Name des Bauvorhabens"** ausgefüllt sowie nach Beantwortung der ersten Frage auf **"Nächster Schritt"** gedrückt haben, erscheint auf der linken Seite Ihr persönlicher Projektcode. Alternativ dazu können Sie beim Klicken auf **"Neuen Code erstellen"**, diesen auch direkt generieren lassen.
- Kopieren oder notieren Sie sich den angezeigten Projektcode.
- Klicken Sie auf "Rufen Sie Ihr Formular ab", um später weiterzuarbeiten.

#### 4. Speichern und fortfahren

Wenn alle Pflichtfelder ausgefüllt sind:

- Klicken Sie auf "Speichern und Fertigstellen"
- Danach erhalten Sie ein PDF zur Unterschrift und Beilage ihres Projekts im Baubewilligungsverfahren.

#### Weitere Schritte

Gehen Sie Abschnitt für Abschnitt durch die Navigation auf der linken Seite. Am Ende können Sie den fertigen **Brandschutznachweis exportieren**.

Es gilt zu beachten, dass ein Brandschutznachweis nur exportiert werden kann, wenn die Pflichtfelder in den Bereichen **Bauvorhaben** und **Ersteller:in des Brandschutznachweis** ausgefüllt sind.

Das exportierte Dokument kann dann von Ihnen unterschrieben und dem Baudossier im Baubewilligungsverfahren beigelegt werden.

#### Unterstützung von gvbrAln

Klicken Sie unten links auf **"gvbrAln – Dein Assistent"**, wenn Sie Unterstützung benötigen. Diesen Chatbot können Sie ganz bequem mit der Stecknadel «anpinnen» damit er immer in Ihrer Griffnähe ist.

"gvbrAln" ist ein KI-gestützter Chatbot, der beim Brandschutznachweis Al4Fire eingesetzt wird. Entwickelt von der GVB, nutzt er künstliche Intelligenz (ChatGPT von OpenAI), um Nutzerinnen und Nutzern bei ihren Suchanfragen rund um Brandschutz-Themen nach BSV2015 zu unterstützen. Der Chatbot liefert schnelle Antworten mit Herausgabe von den 3 meist bezugnehmenden Dokumenten aus seinem Wissensraum im Bereich Brandschutz. Dabei bezieht sich "gvbrAln" ausschliesslich auf Informationen von den aktuellen Brandschutzrichtlinien 2015 und dem Forum Brandschutz. Es ist wichtig zu beachten, dass die generierten Antworten unvollständig oder ungenau sein können und rechtlich unverbindlich sind. Um Ihre Privatsphäre zu schützen, sollten keine personenbezogenen Daten eingegeben werden.